| ESXi Realtek Driv      | ' <b>er</b> 가 |   |  |  |
|------------------------|---------------|---|--|--|
|                        | ESXi realtek  | 가 |  |  |
| ISO                    | 가             |   |  |  |
| ESXi Powershell module |               |   |  |  |
|                        |               |   |  |  |
| ESXi-Customizer-PS     |               |   |  |  |
|                        |               |   |  |  |
| Realtek Driver         | ISO image     |   |  |  |
|                        |               |   |  |  |

Last update: esxi\_realtek\_driver\_ https://atl.kr/dokuwiki/doku.php/esxi\_realtek\_driver\_%EC%B6%94%EA%B0%80\_%EB%B0%A9%EB%B2%95 06:10 7}

## ESXi Realtek Driver 가

3/6

| ESXi 5.x 6.x<br>. 7.                                                                                                    | Realtek Driv<br>x                                                                | er<br>Intel NIC                                                                    | . <b>ESXi 7.x</b><br>가 N                                      | Rea<br>IC                                                   | itek NIC        |
|----------------------------------------------------------------------------------------------------|----------------------------------------------------------------------------------|------------------------------------------------------------------------------------|---------------------------------------------------------------|-------------------------------------------------------------|-----------------|
|                                                                                                    | ESXi                                                                             | realtek                                                                            | 7                                                             | ŀ                                                           |                 |
| esxcli software                                                                                                    | acceptance se                                                                    | tlevel=Comm                                                                        | unitySupporte                                                 | ed                                                          |                 |
| esxcli network f                                                                                                    | irewall rules                                                                    | et set -e true                                                                     | <pre>-r httpClier</pre>                                       | ıt                                                          |                 |
| esxcli software                                                                                                    | vib install -                                                                    | n net55-r8168                                                                      | -d http://vik                                                 | osdepot.v-fro                                               | ont.de          |
| ISO                                                                                                    | :                                                                                | 가                                                                                  |                                                               |                                                             |                 |
|                                                                                                    | I                                                                                | ESXi Hypervisor iso                                                                | )                                                             | 가                                                           |                 |
| ESXi Powershell module                                                                                                    |                                                                                  |                                                                                    |                                                               |                                                             |                 |
|                                                                                                    | VMv                                                                              | ware PowerCLI                                                                      |                                                               |                                                             |                 |
| PS C:\vmware> In                                                                                                    | stall-Module                                                                     | -Name PowerShe                                                                     | llGet -Force                                                  |                                                             |                 |
| NuGet<br>NuGet<br>. 'C:\Pr<br>Files\PackageMan<br>'C:\Users\KooV\A<br>NuGet<br>MinimumVersion 2<br>NuGet<br>7<br>[Y] (Y) [N] | 가<br>rogram<br>agement\Provi<br>oppData\Local\<br>2.8.5.201 -For<br>?<br>(N) [S] | PowerShellGet<br>derAssemblies'<br>PackageManagem<br>'Inst<br>ce'<br>Pow<br>(S) [? | NuGet<br>ent\ProviderA<br>all-PackagePr<br>werShellGet<br>] ( | '2.8.5.20<br>Assemblies'<br>Tovider -Name<br>NuGet<br>"Y"): | 1'<br>e NuGet - |
| PS C: \VIIIware>                                                                                                    |                                                                                  |                                                                                    |                                                               |                                                             |                 |
| PS C:∖vmware> In                                                                                                    | stall-Module                                                                     | -Name VMware.P                                                                     | owerCLI                                                       |                                                             | C. I            |
| PSRepository cmd<br>Installa                                                                                                 | llet<br>tionPolicy                                                               |                                                                                    | 'PSGallery'                                                   |                                                             | Set-            |
| ?<br>[Y] (Y) [A]                                                                                                    | (A) [N]                                                                          | (N) [L]                                                                            | (L)                                                           | [S]                                                         | (S)             |
| AllThatLinux! - https://atl.kr/do                                                                                            | okuwiki/                                                                         |                                                                                    |                                                               |                                                             |                 |

Last update: esxi\_realtek\_driver\_ 2020/11/30 7L\_ 06:10 7L\_

[?] ( "N"): a PS C:\vmware>

```
PS C:\vmware> Set-ExecutionPolicy Unrestricted
about Execution Policies
   (https://go.microsoft.com/fwlink/?LinkID=135170)
       .
              ?
      (Y)
                                    (N)
                                         [L]
                                                       (L) [S]
                                                                        (S)
[Y]
           [A]
                     (A) [N]
[?]
                   "N"): a
          (
PS C:\vmware>
```

## **ESXi-Customizer-PS**

: https://www.v-front.de/p/esxi-customizer-ps.html

ESXi-Customizer-PS

esxi-customizer-ps-v2.6.0.zip

PS C:\vmware> .\ESXi-Customizer-PS-v2.6.0.ps1 -vft -load net55-r8168 Unblock-File cmdlet C:\vmware\ESXi-Customizer-PS-v2.6.0.ps1 ( ) ? [D] (D) [R] (R) [S] (S) [?] ( "D"): r This is ESXi-Customizer-PS Version 2.6.0 (visit https://ESXi-Customizer-PS.v-front.de for more information!) (Call with -help for instructions)

| Logging to C:\Users\KooV\AppData\Local\Temp\ESXi-Customizer-PS-10000.log                                                                                                    |  |  |  |  |  |  |
|----------------------------------------------------------------------------------------------------|--|--|--|--|--|--|
| Running with PowerShell version 5.1 and VMware PowerCLI version 10.1.0.8344055                                                                                                    |  |  |  |  |  |  |
| Connecting the VMware ESXi Online depot [OK]                                                                                                    |  |  |  |  |  |  |
| Connecting the V-Front Online depot [OK]                                                                                                    |  |  |  |  |  |  |
| Getting Imageprofiles, please wait [OK]                                                                                                    |  |  |  |  |  |  |
| Using Imageprofile ESXi-6.7.0-20180804001-standard<br>(dated 08/09/2018 01:44:03, AcceptanceLevel: PartnerSupported,<br>For more information, see http://kb.vmware.com/kb/56535.)       |  |  |  |  |  |  |
| <pre>Load additional VIBs from Online depots<br/>Add VIB net55-r8168 8.045a-napi [New AcceptanceLevel: CommunitySupported]<br/>[OK, added]</pre>                                        |  |  |  |  |  |  |
| <pre>Exporting the Imageprofile to 'C:\vmware\ESXi-6.7.0-20180804001-standard-<br/>customized.iso'. Please be patient</pre>                                                             |  |  |  |  |  |  |
| iso . 가 가<br>가 .                                                                                                    |  |  |  |  |  |  |
| An unexpected error occured:<br>[WinError 10054] ?????? ?????????????????????????????                                                                                                   |  |  |  |  |  |  |
| <pre>If requesting support please be sure to include the log file    C:\Users\KooV\AppData\Local\Temp\ESXi-Customizer-PS-10000.log</pre>                                                |  |  |  |  |  |  |
|                                                                                                    |  |  |  |  |  |  |
| <ul> <li>https://www.reddit.com/r/vmware/comments/89zo5z/trouble_generating_custom_iso_for_nuc7_c onnection/</li> <li>https://twitter.com/VFrontDe/status/998868087586934785</li> </ul> |  |  |  |  |  |  |
| iso zip iso                                                                                                    |  |  |  |  |  |  |
| -ozip 가 zip .                                                                                                    |  |  |  |  |  |  |
| PS C:\vmware> .\ESXi-Customizer-PS-v2.6.0.ps1 -ozip -vft -load net55-r8168                                                                                                    |  |  |  |  |  |  |
| -izip zip iso .                                                                                                    |  |  |  |  |  |  |

5/6

PS C:\vmware> .\ESXi-Customizer-PS-v2.6.0.ps1 -izip .\ESXi-6.7.0-20180804001-standard-customized.zip

## Realtek Driver ISO image

- esxi-6.7.0-20201104001-standard-customized.iso.zip
- https://akhpark.wordpress.com/2017/01/19/enable-realtek-nic-on-vmware-vsphere-6-5/
- https://advanxer.com/blog/2017/10/adding-realtek-8168811184118118-based-nics-to-esxi-6-5/
- https://vibsdepot.v-front.de

From: https://atl.kr/dokuwiki/ - AllThatLinux!

Permanent link: https://atl.kr/dokuwiki/doku.php/esxi\_realtek\_driver\_%EC%B6%94%EA%B0%80\_%EB%B0%A9%EB%B2%95

Last update: 2020/11/30 06:10

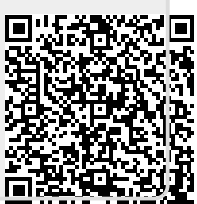